# **BizViz How-to-Guide**

# <u>Survey</u> Page Logic

Release: 2.0

Date : March 28, 2016

**Copyright** © 2015. All rights reserved. No part of this publication may be reproduced or copied in any form or for any purpose without the permission of BD BizViz LLC. Anyone found guilty will be legally prosecuted.

# Table of Contents

| 1. | Doc  | ument Purpose                            | 3 |
|----|------|------------------------------------------|---|
| 2. | Prer | equisites                                | 3 |
|    | 2.1. | Software                                 | 3 |
|    | 2.2. | Basic understanding of the BizViz Server | 3 |
| 3. | Step | p-by-Step Process                        | 3 |
|    | 3.1. | Login to the below given URL             | 3 |
|    | 3.2. | Configuring Page Logic in a Survey       | 4 |

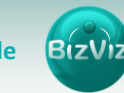

### **1. Document Purpose**

The purpose of this document is to guide users on how to configure page logic in a survey. It is recommended to follow the step-by-step process given below to successfully configure page logics.

### 2. Prerequisites

#### 2.1. Software

- Browser that supports HTML5
- Operating System: Windows7

#### 2.2. Basic understanding of the BizViz Server

## 3. Step-by-Step Process

#### 3.1. Login to the below given URL

- i) In the URL bar enter  $\rightarrow$  <u>https://www.bizvizsurvey.com/</u>
- ii) Enter your credentials to Login

| BizViz Survey |                                                                                                    | What is BizViz Survey                               | Features                                                 | Plans & Pricing | Sample Surveys | Who We Are | Contact Us      | Log I |
|---------------|----------------------------------------------------------------------------------------------------|-----------------------------------------------------|----------------------------------------------------------|-----------------|----------------|------------|-----------------|-------|
|               | Create Dashboards Using Survey D                                                                                                    | ata                                                 |                                                          | les Dia fa      | Log In         |            |                 |       |
|               | Export your survey data to the cloud and cre<br>Dashboard Designer tool.<br>Sample Dashboard                                                        | eate your own Dashboards and Infographics using biz | Ing Bizviz                                               | E-mail*         |                |            |                 |       |
|               | Benchmark Analysis<br>Set up your Benchmark parameters on single or set of questions. S leve<br>your audience any wey you want.<br>Sample Benchmark | le or set of questions. 5 levels                    | r set of questions. 5 levels of filters help you analyze | u analyze       | Password*      |            |                 |       |
|               |                                                                                                    |                                                     |                                                          |                 |                | Fi         | orgot Password? |       |
|               |                                                                                                    |                                                     |                                                          |                 |                |            |                 |       |

iii) Click on '**Submit**' to view the Survey Home Screen

| Search Survey                                                        | Create Survey |                   |
|----------------------------------------------------------------------|---------------|-------------------|
| Test Iframe Survey<br>Greated On : 03/20/2016 Complete Responses : 0 |               |                   |
| Test_Survey_27                                                       | Sam           | ore<br>ole Survey |
| Created On : 01/27/2016 Complete Responses : 0                       |               |                   |
|                                                                      |               | A A               |

iv) Click on the 'Create Survey' to create a new survey

3

| BIZVIZ |
|--------|
|        |

|                      | Caracha Nano Suman         |
|----------------------|----------------------------|
|                      | Create New Survey          |
| Survey Title :       | Enter Survey Title         |
|                      | 50 characters remaining.   |
| Survey Description : | Enter Survey Description   |
|                      |                            |
|                      | 1000 characters remaining. |
| Welcome Message :    |                            |
|                      |                            |
|                      |                            |
|                      |                            |
|                      |                            |
|                      |                            |
|                      |                            |
|                      |                            |
|                      |                            |
|                      |                            |

v) Enter the following fields:

- Survey Title: Name the survey
- Survey Description: Description of the survey
- Welcome Message: Display's a message when the survey starts

vi) Clicking on the 'Save' button will redirect user to the following page

| BS BizViz Survey                       |                                         | * Logged in as Vivek |
|----------------------------------------|-----------------------------------------|----------------------|
| Questions Page Survey Properties Theme | 😫 Save All Pages 🔹                      | ×* &                 |
| Single Answer                          | + Insert Page                           |                      |
| Multiple Answer                        |                                         |                      |
| Single Answer Picture                  | Pagelogic_Demo                          |                      |
| Multiple Answer Picture                |                                         | Page 1: Default Page |
| Yes/No E                               |                                         |                      |
| Matrix-Single Answer                   | No Question has been added in this page |                      |
| Matrix-Multiple Answer                 |                                         |                      |
| Rating Scale                           |                                         |                      |
| 1<br>9 Numerical Textbox               |                                         |                      |
| a b c Textbox                          |                                         |                      |

vii) Following are the questions we have created to implement page logic

| S.No | Question                    | Page No/Name              |
|------|-----------------------------|---------------------------|
| 1    | How old are you?            | 1 Page                    |
| 2    | How long do you walk daily? | 2 Questions for 15-20 age |
| 3    | What was your first car?    | 3 Questions for 20-30age  |
| 4    | Are you insured?            | 4 Questions for >40 age   |

#### **3.2.** Configuring Page Logic in a Survey

i) Steps to Implement Page Logic (Page Jump):

BizViz

a) Click on the first question and select properties tab

Question>Properties>Features>Use Logic>Enable Checkbox

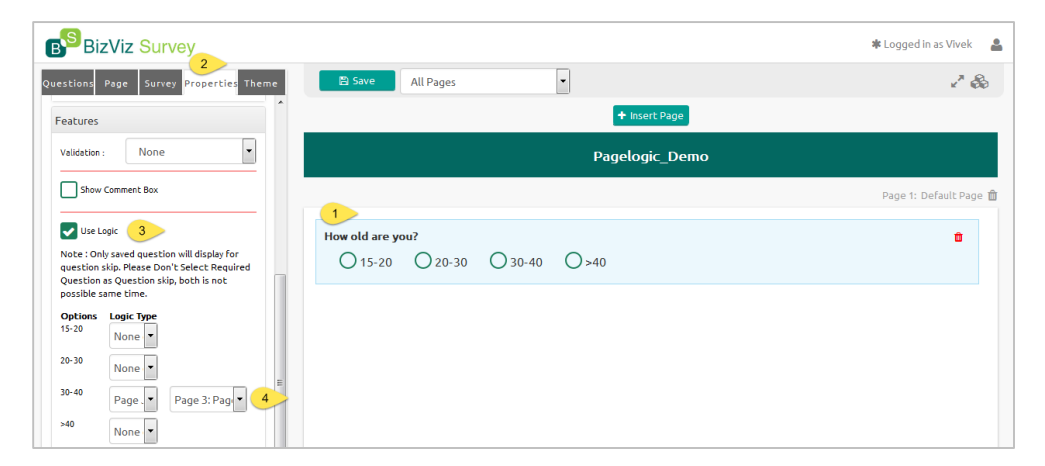

**Scenario:** When a user selects '**C**' option in first question i.e. (C =30-40age) he has to redirect to '**Page 3**'.

To implement this scenario, follow the below given steps:

- 1. Select 'Page Jump' option from the 'Logic Type' dropdown
- 2. Select 'Page 3' from the dropdown as shown in the below image

| estions                           | Page Survey Properties Theme                                                                              |   |
|-----------------------------------|----------------------------------------------------------------------------------------------------|---|
| Features                          |                                                                                                    |   |
| Validation                        | : None                                                                                                    |   |
| Show                              | Comment Box                                                                                               |   |
| 🗸 Use L                           | .ogic                                                                                                    |   |
| Note : On<br>question<br>Question | ly saved question will display for<br>skip. Please Don't Select Required<br>as Question skip, both is not |   |
| possible s                        | ame time.                                                                                                 |   |
| Options                           | Logic Type                                                                                                |   |
| 15-20                             | None                                                                                                    |   |
| 20.20                             |                                                                                                    |   |
| 20-50                             | None                                                                                                    |   |
| 30-40                             | None  Page 3: Page                                                                                        | н |
| 20-30<br>30-40<br>>40             | None  Page 3: Page None of these                                                                          | ш |
| 20-30<br>30-40<br>>40             | None  Page 3: Page  None of these Page Jump                                                               | н |
| 30-40<br>>40                      | None  Page J Page 3: Page None of these Page Jump Question Skip Dirgupification                           | н |

As users needs to be moved from 'Page 1' to 'Page 3' on selecting an option i.e. (Option 'C'). We need to configure the properties as shown below

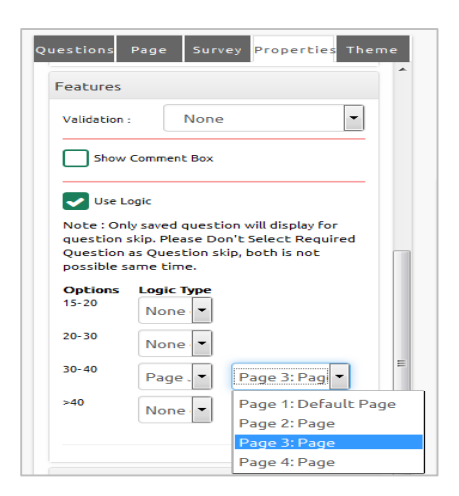

For the 'C' option select 'Page Jump' from the Logic Type dropdown and select 'Page 3' as shown in the above fig

- So when a user selects 'C' option i.e. (30-40 age) he will be redirected to 'Page 3'.
- ii) Steps to Implement Page Logic (Question Skip):
  - a) Click on the question and select the properties tab

#### Question>Properties>Features>Use Logic>Enable Checkbox

| B <sup>S</sup> BizViz Survey                                                               |                              | 🛊 Logged in as Vivek 🛛 🛔 |
|--------------------------------------------------------------------------------------------|------------------------------|--------------------------|
| Questions Page Survey Properties Theme                                                     | 😫 Save All Pages 💌           | ×* &                     |
| Orientation: Horizontal                                                                    | Pagelogic_Demo               |                          |
| Features                                                                                   |                              | Page 2: Page 🃋           |
| Validation : None 💌                                                                        |                              |                          |
|                                                                                            | Do you walk daily? 1         | <b>0</b>                 |
| Show Comment Box                                                                           | Oyes Ono                     |                          |
| Use Logic 3                                                                                |                              |                          |
| Note : Only saved question will display for<br>question skip. Please Dop't Select Required | How long do you walk daily?  | <b>a</b>                 |
| Question as Question skip, both is not<br>possible same time.                              | O 2Kms O 3Kms O >3Kms O None |                          |
| Options Logic Type                                                                         |                              |                          |
| no Quest - Manage Skip Questions E                                                         |                              |                          |
| 4 None of these                                                                            |                              |                          |
| Page Jump<br>Question Skip                                                                 |                              |                          |
| Question D Disqualification<br>End of the survey                                           |                              |                          |

- b) Select 'Question Skip' option from the 'Logic Type' dropdown
- c) Clicking on 'Manage Skip Questions' will display a pop-up window

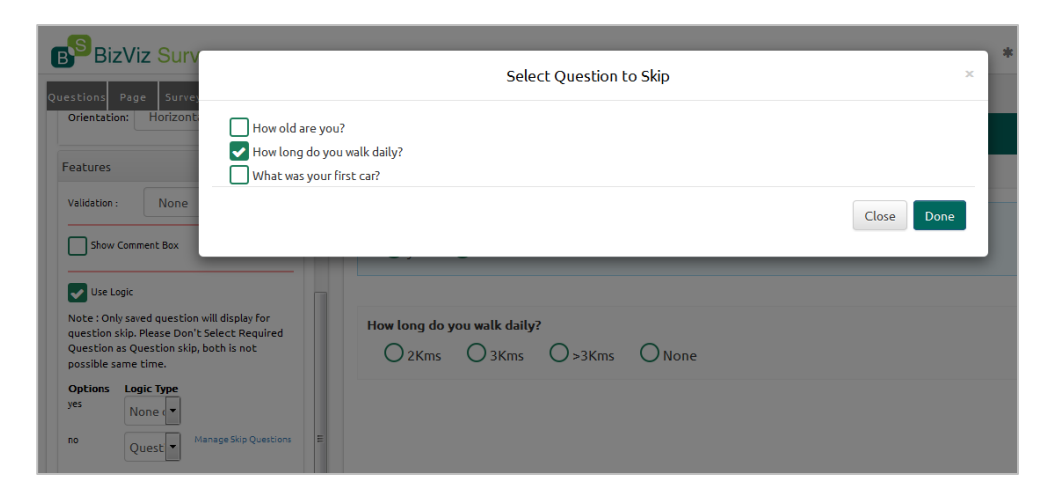

d) Select the questions that you would like to skip and click on 'Done'

iii) Steps to Implement Page Logic(Disqualification):

a) Click on the question and select the properties tab

#### Question>Properties>Features>Use Logic>Enable Checkbox

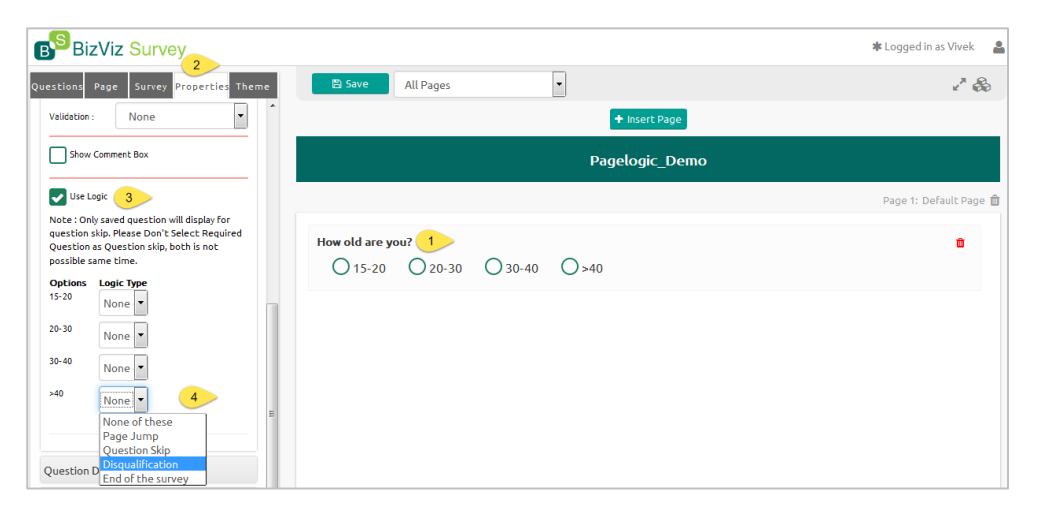

**Scenario:** In some scenarios if users select an option he will be disqualified from taking the survey.

To implement this scenario, follow the below mentioned steps:

- 1. Select 'Disqualification' option from the 'Logic Type' dropdown
- Select 'Option' by which user will be disqualified on selecting (see the above Image)